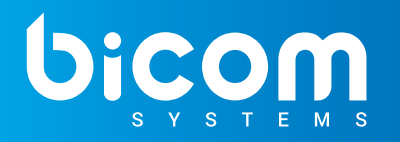

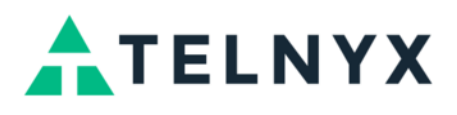

### Step by Step Guide

Number porting refers to transferring the existing service from one provider to another.

Hosted SMS allows numbers that are on a different voice provider to use Telnyx for SMS without affecting the voice functionality.

It is possible to transfer only SMS portion to Telnyx while the voice operations remain with their other provider.

These are the steps that should be undertaken:

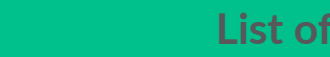

List of Actions

1. Obtain Authorization Documentation

2. Host the Number

### **Obtain Authorization Documentation**

In order for Hosted SMS to be utilized successfully, a user needs to provide the following two documents:

- 1. A Letter of Authority (LOA) that authorizes Telnyx as a Service Registrar to route SMS on the specified number(s).
- 2. A bill from a current provider.

**NOTE**: Both documents should contain valid Authorized Name and Address that have to match.

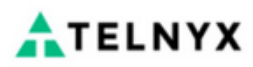

### Letter of Agency (LOA)

| This letter authorizes Telnyx to initiate a port of<br>the customer service record (CSR) of the current<br>provide a copy of your latest bill/invoice. | request. All information<br>ont carrier. In addition to | a <b>must be entered exactl</b><br>completing this form, ye | y as shown on<br>ou will need to |
|----------------------------------------------------------------------------------------------------|---------------------------------------------------------|-------------------------------------------------------------|----------------------------------|
| Account or Company Name:                                                                                                    |                                                         |                                                             |                                  |
|                                                                                                    |                                                         |                                                             |                                  |
| <b>From The Customer Service Record (CSR)</b><br>Use the Service Address, not the Billing Address (un                                                  | nless they are the same)                                |                                                             |                                  |
| Street w/ Number (Required for Toll Free #s): Ci                                                                                                    | ty:                                                     | State/Province:                                             | Zip/Postal Code:                 |
|                                                                                                    |                                                         |                                                             |                                  |
| <b>Current Carrier Information</b>                                                                                                    |                                                         |                                                             |                                  |
| Carrier Name:                                                                                                    | Billing Telephone N                                     | lumber (BTN):                                               |                                  |
|                                                                                                    |                                                         |                                                             |                                  |
| Numbers to Be Ported:<br>Separate with commas. For ranges, use a dash (i.e.<br>separate list of numbers.                                               | 2163215000-2163215999                                   | ). Please make a note below                                 | if you are attaching a           |

To download LOA and gain access to the document, please refer to this link.

| Host the                                                      | Numbe                                                                        | r                                                                                                    |                                                                      |
|---------------------------------------------------------------|------------------------------------------------------------------------------|----------------------------------------------------------------------------------------------------|----------------------------------------------------------------------|
| TELNYX                                                        | ATELNYX<br>PLATFORM                                                          | Messaging / Messaging Profiles           Messaging Profiles         Learn & Build         Request Short Code         Rate Limits         Hosted SMS                                | <b>★ Curt</b> 🔕 ∽                                                    |
| PLATFORM                                                      | Deshboard     Numbers     Messaging     Verify     Call Control              | Configure your Messaging Profiles<br>Send and receive SMS on Alphanumeric IDs, Long Code, Toll Free, and Short Code numbers.<br>The default account limit is 10 message per second | Add new profile                                                      |
| iii Numbers                                                   | Programmable Fax  SIP Connections  Control Outbound Voice Profiles  Wireless | Status - Name Q, Webhook URL Failover URL                                                                                                    | Outbound Inbound<br>Sent Delivered Errors Received Numbers Connected |
| <ul><li>✓ Messaging</li><li>✓ Verify ■</li></ul>              | <ul> <li>● Reporting</li> <li>→ Debugging</li> <li>◆ API Keys</li> </ul>     | μ © -                                                                                                    | 0 0 0% 0 1 🖉 🗎                                                       |
| <ul> <li>Call Control</li> <li>Programmable Fax</li> </ul>    | # Lookup<br>Resources                                                        |                                                                                                    |                                                                      |
| 요 SIP Connections                                             | Support Center     API Docs     Release Notes                                |                                                                                                    |                                                                      |
| <ul> <li>Outbound Voice Profiles</li> <li>Wireless</li> </ul> | <ul> <li>System Status</li> </ul>                                            |                                                                                                    | Q                                                                    |
| Neporting                                                     |                                                                              |                                                                                                    |                                                                      |
| 奋 Debugging                                                   |                                                                              |                                                                                                    |                                                                      |
| <ul> <li>API Reys</li> <li>H Lookup</li> </ul>                |                                                                              |                                                                                                    |                                                                      |

To set up Hosted numbers, please do the following:

- 1. Navigate to 'Messaging' on the side menu on the Telnyx portal.
- 2. Click the 'Hosted SMS' tab.
- 3. Users will be prompted to a different window where they can configure details regarding Hosted numbers.

## **Managing Existing Hosted Numbers**

The 'Hosted SMS' page contains information regarding Status, Numbers, and Messaging Profile.

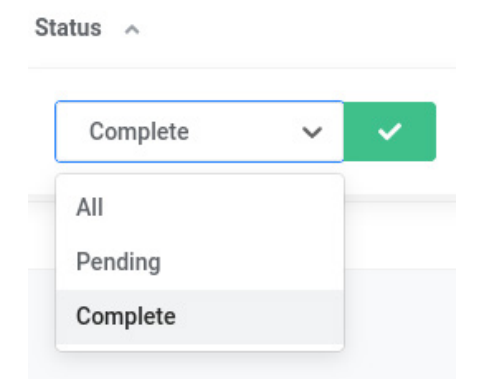

Search

Numbers Q

Type number t

Status

Displays the status of numbers (E.g. Complete) (Display)

NOTE: Users can select one of the three Statuses from the drop-down menu and have their data filtered accordingly.

### Number

Displays the Hosted numbers (E.g. +1234567890) (Display)

**NOTE:** Users can enter specific numbers and have their data filtered accordingly.

### **Messaging Profile**

| Messaging Profile         | Displays a Messaging profile that the number is added to                                      |
|---------------------------|-----------------------------------------------------------------------------------------------|
|                           | (E.g. Testing Messaging Profile)                                                              |
|                           | (Display)                                                                                     |
| Testing Messaging Profile | Besides selecting data and filtering results, users may also edit the existing configuration. |

Click the 'Edit' icon to make any changes, if necessary.
 (Button)

## **Adding a New Order**

To add a new order, users have to click the 'Add New Order' button, after which they will be redirected to a different page where they can proceed to enter all valid and necessary data in order to successfully set up Hosted SMS.

Add new order

Click this button to create a new order.

(Button).

For configuration to be set up correctly, it is a requirement to populate the following two fields:

• Numbers

Enter one or more numbers in the E.164 format

(E.g. +1234567890) [(0-9)]

**NOTE:** If entering more than one number, they should be separated by a semicolon, colon, or carriage return.

NOTE: In case the entered number does not have the required format, the following warning message will appear saying "1-xxxxxxxxx" must be in +E.164 format.". Please refer to the screenshot.

must be in +E.164 format.

×

| Me  | essaging / Crea     | ate Hosted SMS Ore       | der                        |               |                   |       |
|-----|---------------------|--------------------------|----------------------------|---------------|-------------------|-------|
| Me  | ssaging Profiles    | Learn & Build 🛛 🕬        | Request Short Code         | Rate Limits 📧 | Hosted SMS (BETA) |       |
| Cr  | eate Hosted         | SMS Order                |                            |               |                   |       |
| CI  | eate nosteu         |                          |                            |               |                   |       |
| Cre | ate a new Hosted SN | /IS Order                |                            |               |                   |       |
|     | Order Data          |                          |                            |               |                   |       |
|     | Numbers (separated  | d by semicolon, comma or | carriage return) (Required | 0             |                   | _     |
|     | +1 111 111 11       | 11; +1 111 111 1112; -   | +1 111 111 1113            |               |                   | /it.) |
|     | Messaging Profile ( | Required)                |                            |               |                   |       |
|     | Select              |                          |                            |               | $\sim$            | P     |
|     |                     |                          |                            | Cancel        | Create Order      |       |
|     |                     |                          |                            |               |                   |       |

### Messaging Profile

Select a desired Messaging profile

(E.g. Testing Messaging Profile)

(Select box)

## **Finalizing a New Order**

Once the numbers are entered and the Messaging profile is selected, users will be prompted to a different page where they can check the details about the Messaging profile and get the Order ID. Also, on this page, they can upload authorization documentation - LOA and bill files.

| x                 | Messaging / Edit Hosted SMS Order                     |                                      | Te Cart |
|-------------------|-------------------------------------------------------|--------------------------------------|---------|
|                   | Messaging Profiles Learn & Build 😡 Request Short Code | Rate Limits (New) Hosted SMS (MARCA) |         |
| ard               |                                                       |                                      |         |
| s                 |                                                       |                                      |         |
| ing               | Hosted SMS Order                                      |                                      |         |
| DETA              | Upload LOA and Bill files for Hosted SMS Order        |                                      |         |
| ntrol             |                                                       |                                      |         |
| mmable Fax        | Messaging Profile Order ID                            |                                      |         |
| nnections         | Test                                                  | Numbers                              |         |
| nd Voice Profiles | 0 (only odf files)                                    | +1 pending 🗊                         |         |
| S                 |                                                       |                                      |         |
| ing               | Drag and drop a file here                             |                                      |         |
| ging              | or click to select a file                             |                                      |         |
| ys                |                                                       |                                      |         |
| ıp                | Bill (only pdf files)                                 |                                      |         |
|                   | Drag and drop a file here                             |                                      |         |
|                   | or click to select a file                             |                                      |         |
| 100010 - TV       |                                                       |                                      |         |
| ort Center        | Canad                                                 |                                      |         |
| locs              | Cancer Submit                                         |                                      |         |
| ase Notes         |                                                       |                                      |         |
| em Status         |                                                       |                                      |         |

- LOA (only pdf files)
   Drag and drop a file or click to select a file (E.g. LOA-Test)
   (Upload box)
- Bill (only pdf files)

Drag and drop a file or click to select a file (E.g. Bill-Test) (Upload box)

#### Submit

Once everything is configured as suggested, please click the 'Submit' button to confirm the action.

(Button)

NOTE: Please note that both files need to be in PDF format.

As it is suggested on the Telnyx portal, the waiting time can take up to 24 hours before the number goes active if the documents and the numbers are approved for hosting.

# **CONTACT BICOM SYSTEMS TODAY** to find out more about our services

### **Bicom Systems (USA)**

2719 Hollywood Blvd B-128 Hollywood, Florida 33020-4821 United States

Tel: +1 (954) 278 8470 Tel: +1 (619) 760 7777 Fax: +1 (954) 278 8471

## **Bicom Systems (CAN)**

Hilyard Place B-125 Saint John, New Brunswick E2K 1J5 Canada

Tel: +1 (647) 313 1515 Tel: +1 (506) 635 1135

### **Bicom Systems (UK)**

Unit 5 Rockware BC 5 Rockware Avenue Greenford UB6 OAA United Kingdom

Tel: +44 (0) 20 33 99 88 00 Fax: +44 (0) 20 33 99 88 01

### **Bicom Systems (FRA)**

188 Route de Blessy St. Quentin Aire-sur-la-Lys 62120 France

Tel: +33 (0) 3 60 85 08 56

email: sales@bicomsystems.com

## **Follow** us

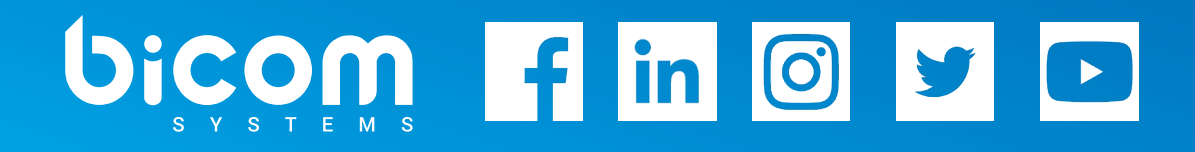

Copyright Bicom Systems 2021